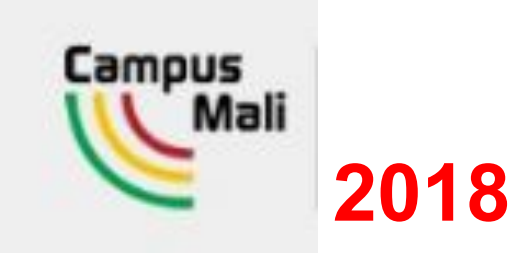

# **Candidature Néo bachelier**

Néo bachelier du Mali 2018

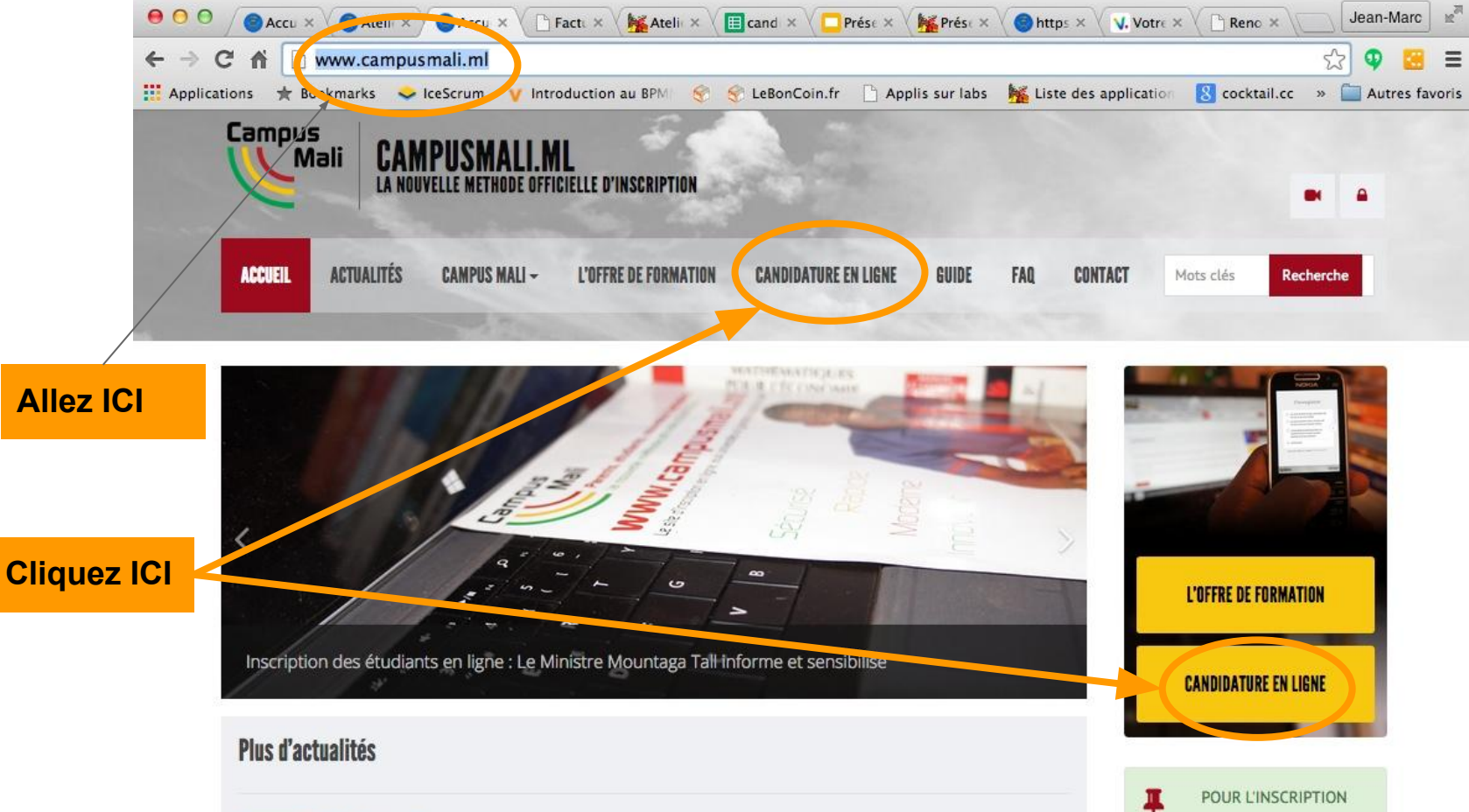

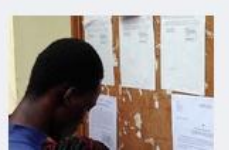

# Chronogramme pour le concours des bourses d'excellence (session aoû...

Le chronogramme et l'organisation du Concours des bourses d'excellence, édition août 2015. Les étudiants ayant les mentions très bien et bien auront une semaine à partir du POUR L'INSCRIPTION IL est obligatoire d'avoir un numéro de téléphone portable personnel et un email.

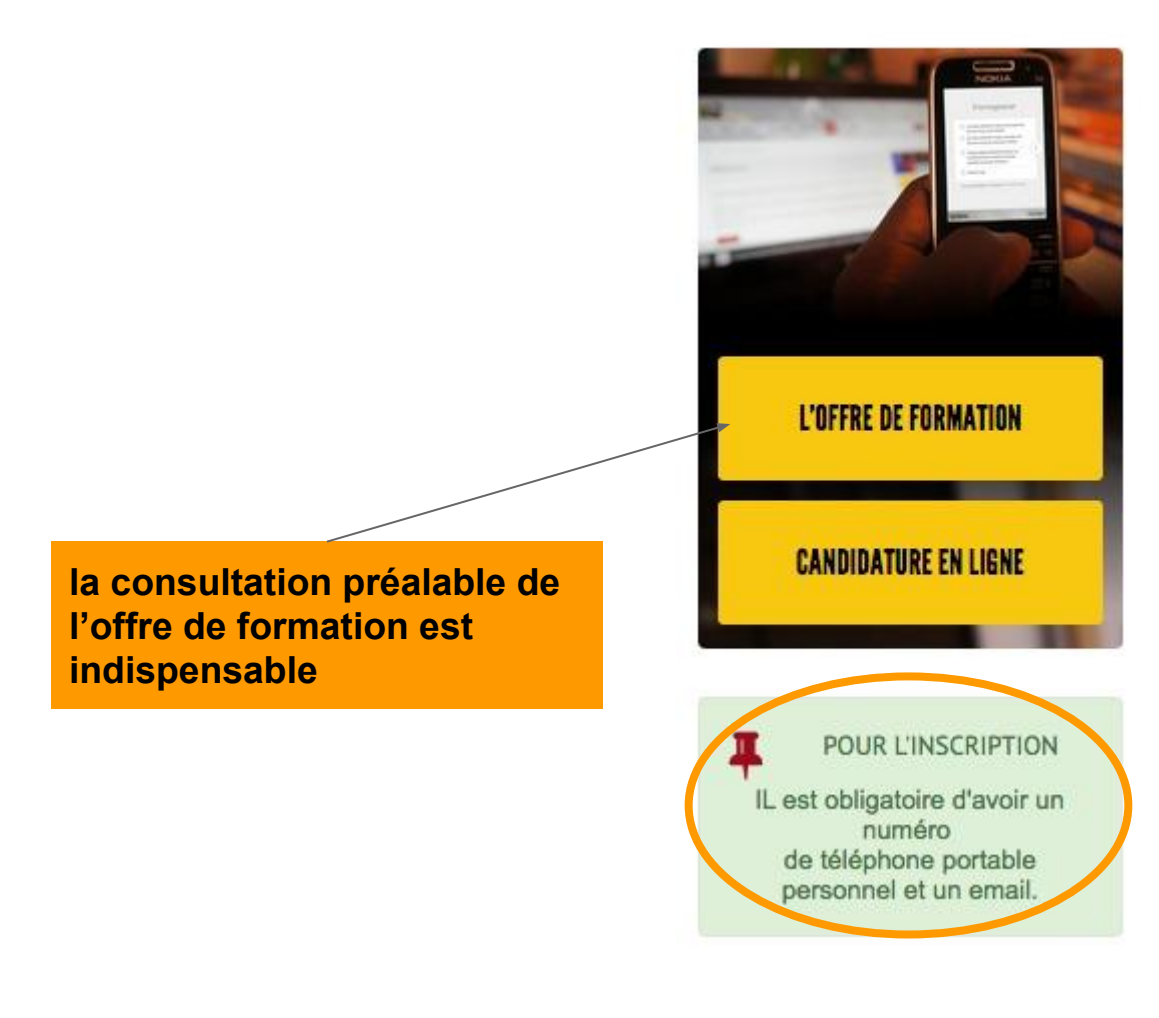

Lors de votre 1er accès, il vous faudra créer un compte en fonction de votre situation

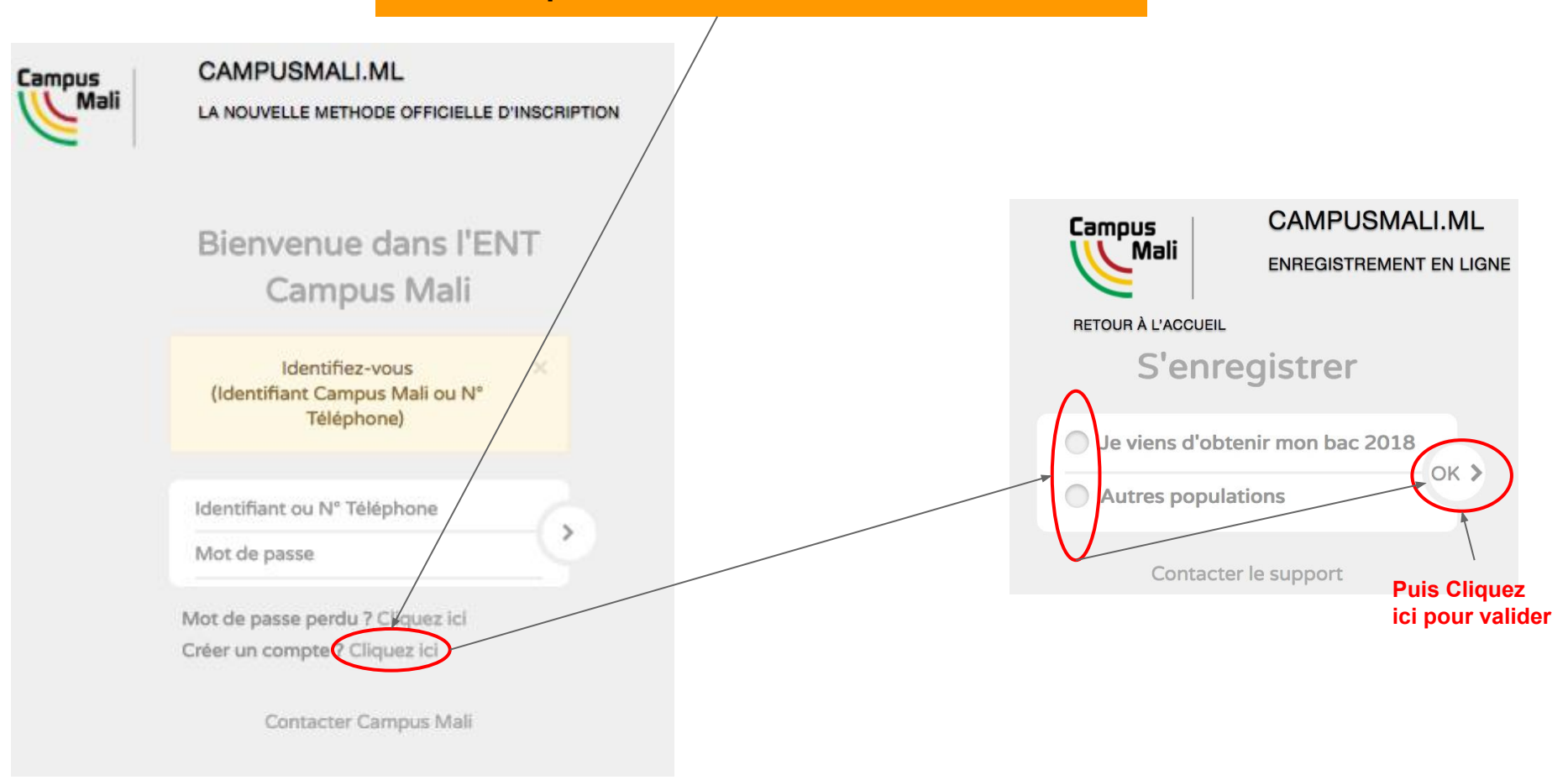

## Formulaire de création de compte pour les néo bacheliers du Mali

Les champs avec \* sont obligatoires

Attention le nº de portable malien × est à garder tout au long de la procédure d'inscription.

#### (Les champs avec (\*) sont obligatoires)

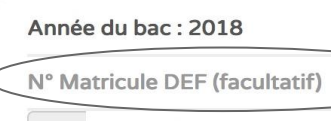

🖒 223-Mali

N° de téléphone portable \*

Nom de famille du néo-bachelier \*

dK >

\* Numéro de place

\* Voir l'attestation du bac

Choisir une académie

Choisir un bac

🖒 223-Mali

N° de téléphone secondaire

Email \*

NINA (facultatif)

Contacter le support

Les néo bacheliers RÉGULIERS peuvent saisir leur matricule DEF ce qui pré-remplira le formulaire avec les attributs du Bac: NOM, Place, Académie, série du Bac.

Cette saisie du Matricule DEF n'est pas obligatoire notamment pour les candidats libres

C'est une facilité pour le réguliers

Les candidats libres n'ont pas de matricule DEF, ils le laissent vierge et doivent obligatoirement saisir leurs attributs du Bac: NOM, Place, Académie, série du Bac.

### S'enregistrer

Les champs avec \* sont obligatoires

Attention le n<sup> $\circ$ </sup> de portable malien  $\times$  est à garder tout au long de la procédure d'inscription.

## Année du bac : 2018 RA18CG15U1093M 🖒 223-Mali 45434201 COULIBALY 2433 OK > \* Voir l'attestation du bac BOUGOUNI Bac Terminale Langues-Lettres 🖒 223-Mali 62541684 harouna.colibaly@gmail.com 486024070010272 Contacter le support

### Formulaire néobachelier renseigné

# Un mail de création de compte est envoyé au candidat sur sa boîte mail personnelle (si elle existe) et sur sa nouvelle adresse mail @campusmali.ml

| De Support Cocktail Office 🚖                                                                                         | Sépondre                              | ➡ Transférer                  | rediriger              | Archiver    | 6 Indésirable         | Supprimer                              | Autres 🔻   |
|----------------------------------------------------------------------------------------------------|---------------------------------------|-------------------------------|------------------------|-------------|-----------------------|----------------------------------------|------------|
| Sujet Identifiants candidature Campus Mali                                                                           |                                       |                               |                        |             |                       | 03/08/                                 | 2017 11:24 |
| Pour Support Cocktail Office 😭                                                                                       |                                       |                               |                        |             |                       |                                        |            |
| Bonjour Kanoute Chouadou,                                                                                            |                                       |                               |                        |             |                       |                                        |            |
| Votre Identifiant Campus Mali est : i.g15                                                                            |                                       |                               |                        |             |                       |                                        |            |
| Vous pouvez aussi utiliser cet identifiant : 291                                                                     | 63965<br>12622062                     |                               |                        |             |                       |                                        |            |
| votre mot de passe temporaire campus Mati est :                                                                      | 13033002                              |                               |                        |             |                       |                                        |            |
| IMPORTANT :                                                                                                    |                                       |                               |                        |             |                       |                                        |            |
| <ul> <li>Vous pouvez maintenant poursuivre votre dem<br/>* soit à partir de <u>http://www.campusmali.</u></li> </ul> | ande en ligne<br><u>ml</u> puis "Je c | e en vous rec<br>andidate en  | connectant a<br>ligne" | vec ces ide | ntifiant et I         | mot de passe.                          |            |
| <pre>* ou directement via ce lien :<br/>http://92.222.10.172/cgi-bin/WebObjects</pre>                                | CO MALI TEST                          | Candidature                   | s.woa/wa/ca            | ndidatureEx | terne                 |                                        |            |
| <ul> <li>Lors de votre prochaine connexion, vous dev</li> <li>Merci aussi de bien vouloir prendre quelque</li> </ul> | rez modifier<br>s minutes pou         | ce mot de pa<br>ir renseigner | votre form             | ulaire et p | rendre conna          | issance du me                          | nu de      |
| votre espace : Candidature "Public", Candidature                                                                     | "Privé", CV,                          | Documents,                    | Compte                 |             |                       |                                        |            |
| Vos identifiants vous permettent aussi d'accéder                                                                     | à votre mess                          | agerie Campu                  | us Mali.               |             |                       |                                        |            |
| Votre Identifiant Campus Mali Messagerie est : c                                                                     | .k33@campusma                         | ali.ml                        |                        |             |                       |                                        |            |
| Votre mot de passe Campus Mali est : 13633062                                                                        |                                       |                               |                        |             |                       |                                        |            |
| Le lien suivant permet l'accès à cette messageri                                                                     | e :                                   | annonine anno                 |                        |             | and the second second | 10110000000000000000000000000000000000 |            |
| https://www.google.com/accounts/AccountChooser?E                                                                     | mail=c.k33@ca                         | ampusmali.ml&                 | continue=ht            | tps://apps. | google.com/u          | ser/hub                                |            |
| Bonne continuation.                                                                                                  |                                       |                               |                        |             |                       |                                        |            |
| L'équipe Campus Mali.                                                                                                |                                       |                               |                        |             |                       |                                        |            |

support@cocktail-office.com

### **TRÈS IMPORTANT :** NOTEZ VOS IDENTIFIANTS ET MOT DE PASSE OU IMPRIMEZ CETTE FICHE

**Bienvenue Coulibaly Harouna** 

**Votre Identifiant Campus Mali est :** 

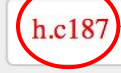

7617753

Votre Mot de passe provisoire est :

Votre Email court Campus Mali est :

h.c187@campusmali.ml

**Votre Email long Campus Mali est :** 

harouna.coulibaly13@campusmali.ml

ATTENTION : conservez bien votre identifiant et votre mot de

passe

Cliquez ICI pour valider votre compte et accéder à nos messages

ENT-CAMPUS MALI

Ou cliquez ICI pour accéder directement à l'enregistrement

Enregistrement en ligne

En cliquant sur *ENT-CAMPUS MALI*, le candidat peut activer son compte

En cliquant sur *Inscriptions en ligne*, le candidat peut retourner directement sur l'inscription en ligne

Notez bien l'identifiant et le mot de passe attribué

Campus Mali sont créés

Un Compte ENT et un Email

Le formulaire pré-rempli est bien pré-rempli

| Les cha      | amps avec * sont obligatoires   |
|--------------|---------------------------------|
| Identité     |                                 |
| Nationa      | alité *                         |
| ¢            | MALI                            |
| Genre        | *                               |
| ⊙ H<br>Nom * | omme 🔿 Femme                    |
| COU          | LIBALY                          |
| Prénon       | ns *                            |
| Harou        | una                             |
| Email p      | personnel                       |
| harou        | ina.colibaly@gmail.com          |
| Indicat      | if téléphone principale         |
| ¢            | 223-Mali                        |
| Téléph       | one principal*                  |
| 4543         | 4201                            |
| Indicat      | if téléphone secondaire         |
| ¢            | 223-Mali                        |
| Téléph       | one secondaire                  |
| 6254         | 1684                            |
| N° d'id      | entité national                 |
| 4860         | 2407001027Z                     |
| Popula       | tion *                          |
| Néo          | bacheliers maliens REG < 26 ans |
|              |                                 |

le formulaire est pré-rempli mais il reste quelques renseignements à saisir

| Inform                                                                           | nations de naissance                                                                                                    |
|----------------------------------------------------------------------------------|----------------------------------------------------------------------------------------------------|
| Date o                                                                           | de naissance *                                                                                                    |
| 0                                                                                | )9 • 11 • 1999 •                                                                                                    |
| Pays                                                                             | de naissance *                                                                                                    |
| ¢                                                                                | MALI                                                                                                    |
| Comn                                                                             | nune de naissance *                                                                                                    |
| ŵ                                                                                | Nom de la commune                                                                                                    |
|                                                                                  |                                                                                                    |
| Adres                                                                            | sse en ville                                                                                                    |
| Comn                                                                             | nune *                                                                                                    |
| X                                                                                | Nom de la commune                                                                                                    |
|                                                                                  |                                                                                                    |
| Comp                                                                             | lément/Quartier/Secteur *                                                                                                    |
| Comp                                                                             | nplément/Quartier/Secteur *                                                                                                    |
| Comp<br>Com<br>Type                                                              | plément/Quartier/Secteur *                                                                                                    |
| Comp<br>Com<br>Type of<br>Far                                                    | olément/Quartier/Secteur * nplément/Quartier de logement nille                                                                                                    |
| Comp<br>Con<br>Type o<br>Far                                                     | olément/Quartier/Secteur * nplément/Quartier de logement nille                                                                                                    |
| Comp<br>Com<br>Type o<br>Far<br>PEI                                              | olément/Quartier/Secteur * nplément/Quartier de logement mille RSONNE À PRÉVENIR EN CAS D'URGENCI                                                                                                    |
| Comp<br>Com<br>Type of<br>Far<br>PEI<br>Nom of                                   | olément/Quartier/Secteur * nplément/Quartier de logement mille RSONNE À PRÉVENIR EN CAS D'URGENCI du responsable / tuteur *                                                                                                    |
| Comp<br>Com<br>Type of<br>Far<br>PEI<br>Nom of<br>Tolo                           | olément/Quartier/Secteur * nplément/Quartier de logement mille RSONNE À PRÉVENIR EN CAS D'URGENCI du responsable / tuteur *                                                                                                    |
| Comp<br>Com<br>Type of<br>Far<br>PEI<br>Nom of<br>Tolo                           | olément/Quartier/Secteur *  nplément/Quartier  de logement  mille  RSONNE À PRÉVENIR EN CAS D'URGENCI  du responsable / tuteur *  bom du responsable / tuteur *                                                                          |
| Comp<br>Com<br>Type of<br>Far<br>PEI<br>Nom of<br>Tolo<br>Préno<br>Man           | olément/Quartier/Secteur *  nplément/Quartier  de logement  mille  RSONNE À PRÉVENIR EN CAS D'URGENCI  du responsable / tuteur *  om du responsable / tuteur *  noud                                                                     |
| Comp<br>Com<br>Type of<br>Far<br>PEI<br>Nom of<br>Tolo<br>Préno<br>Man           | blément/Quartier/Secteur *  nplément/Quartier  de logement  mille  RSONNE À PRÉVENIR EN CAS D'URGENCI  du responsable / tuteur *  bom du responsable / tuteur *  noud  hone du responsable / tuteur *                                    |
| Comp<br>Corr<br>Type of<br>Far<br>PEI<br>Nom of<br>Tolo<br>Préno<br>Mar<br>Télép | blément/Quartier/Secteur *  nplément/Quartier  de logement  mille  RSONNE À PRÉVENIR EN CAS D'URGENCI  du responsable / tuteur *  bom du responsable / tuteur *  noud  hone du responsable / tuteur *  bophone du responsable / tuteur * |

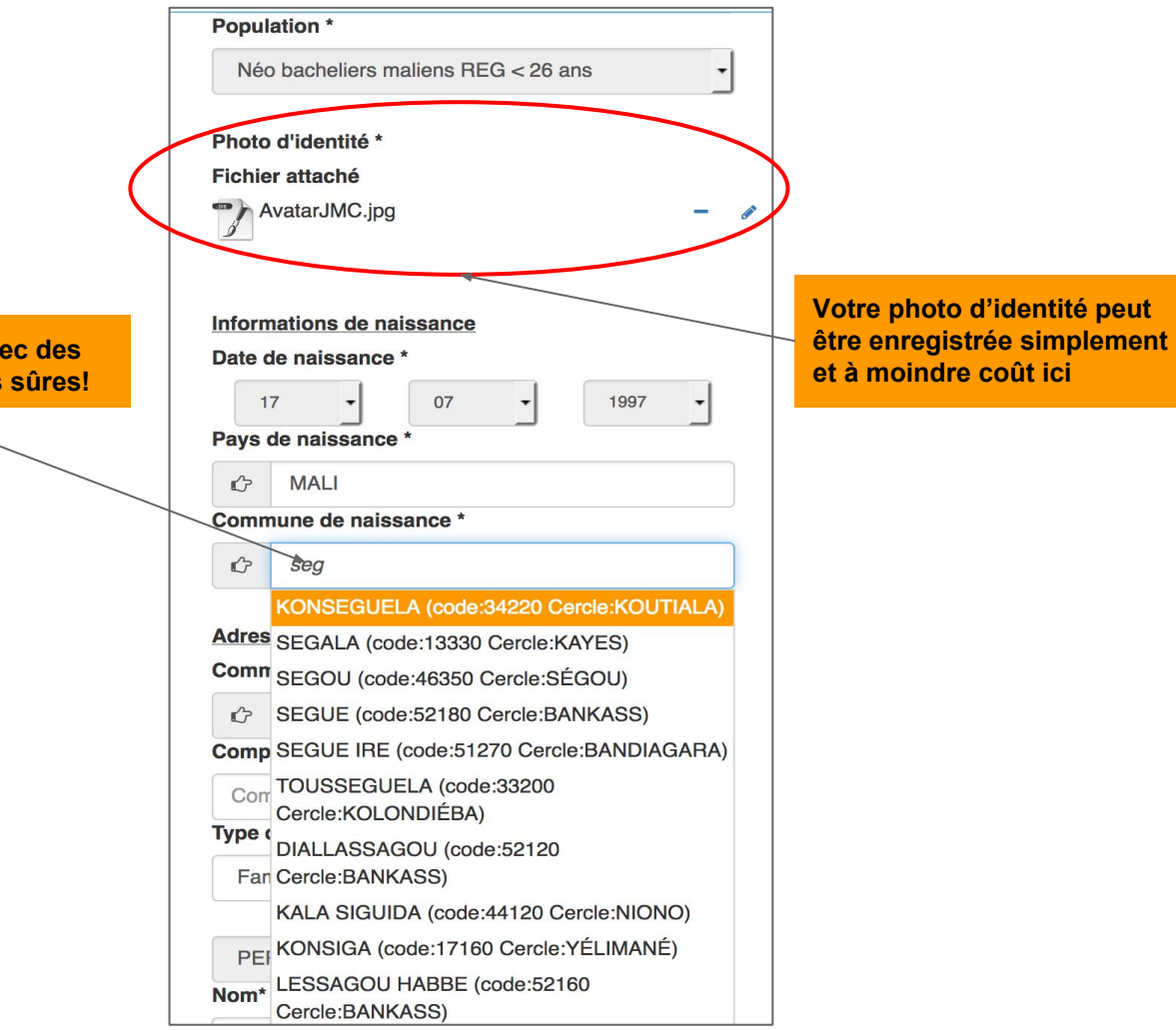

la saisie est simplifiée avec des listes à choix et à valeurs sûres! la saisie est simplifiée avec des listes à choix et à valeurs sûres!

| Comm   | nune *                 |  |
|--------|------------------------|--|
| ¢      | bama                   |  |
| Comp   | 11110 - BAMAFELE       |  |
| Com    | 12100 - BEMA           |  |
| Type o | 55100 - BAMBA          |  |
| Fan    | 58100 - BIMBERE TAMA   |  |
|        | 63100 - BAMBARA MAOUDÉ |  |
|        | 63140 - HARIBOMO       |  |

#### la saisie est complétée par des renseignements complémentaires mais non obligatoires

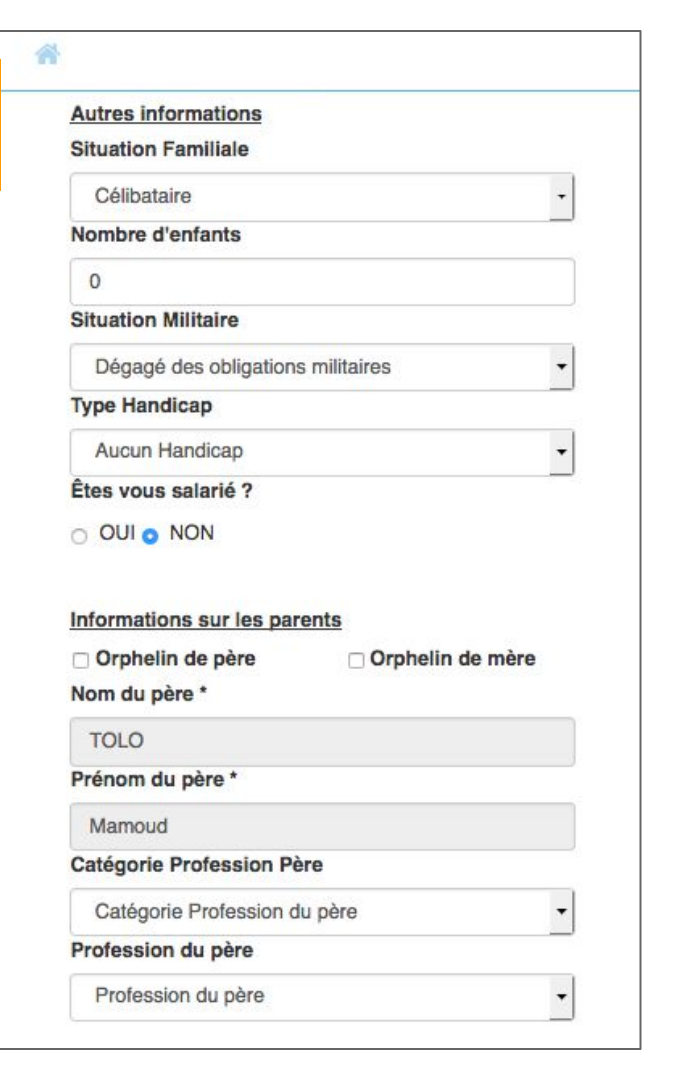

| GUINDO                          |   |
|---------------------------------|---|
| Prénom de la mère *             |   |
| Mariam                          |   |
| Catégorie Profession Mère       |   |
| Catégorie Profession de la mère | • |
| Profession de la mère           |   |
| Profession de la mère           | - |

On enregistre en cliquant sur ce bouton pour passer à l'étape suivante qui est celle du choix des formations.

**ATTENTION**: tous les champs obligatoires doivent avoir été renseignés.

#### 

Vous pouvez demander une inscription dans le cadre de la campagne 'Néo bacheliers maliens réguliers 2018 de moins de 26 ans' ouverte du 01/09/2018 au 16/10/2018.

Vous devez réaliser 2 à 3 voeux, ordonnés avec au moins un choix d'une formation non sélective. Les voeux sur des formations sélectives devront obligatoirement être positionnés avant ceux sur les formations non sélectives. Les formations sélectives apparaissent avec une astérisque (\*) dans la liste des choix qui vous sont proposés.

On peut alors candidater selon son statut. Il est important de lire le texte affiché.

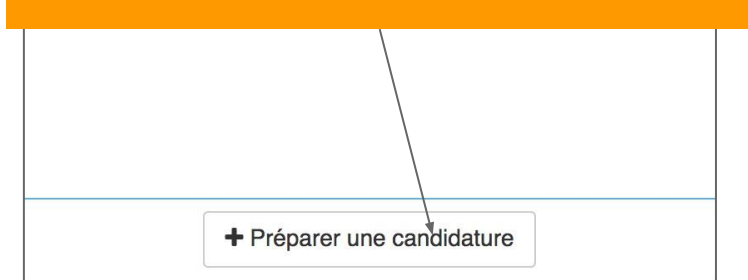

| n'                                                                     |                                                    |               |
|------------------------------------------------------------------------|----------------------------------------------------|---------------|
| Candidature en attente d'er                                            | nvoi                                               |               |
| liveau d'accès choisi                                                  |                                                    |               |
| Bac Terminale Arts-Lettres                                             |                                                    | •             |
| Vœu nº 1 0 FCFA -                                                      |                                                    |               |
| Choisir une formation                                                  |                                                    | \$            |
| Vœu n° 2 0 FCFA -                                                      |                                                    |               |
| Choisir une formation                                                  |                                                    | \$            |
| Vœu nº 3 0 FCFA -                                                      |                                                    |               |
| Choisir une formation                                                  |                                                    | \$            |
| Il faut alors faire s<br>l'ordre <b>avec les v</b><br>formations sélec | ses voeux da<br>/ <b>oeux sur</b><br>ctives en pro | ins<br>emier! |
|                                                                        |                                                    |               |
|                                                                        | ( 100 )                                            |               |

| *                                                                                                    |                                                                                                    |
|----------------------------------------------------------------------------------------------------|----------------------------------------------------------------------------------------------------|
| Candidature en attente d'é                                                                                                    | envoi                                                                                                    |
| Niveau d'accès choisi                                                                                                    | La chaix passible sora colui                                                                                                    |
| Bac Terminale Arts-Lettres                                                                                                    | permis par son diplôme.                                                                                                    |
| Vœu nº 1 0 FCFA -                                                                                                    |                                                                                                    |
| ECOLE NORMALE D'ENSE<br>LICENCE BUREAUTIQU<br>INSTITUT NATIONAL DE F<br>LICENCE PROFESSIONI<br>INSTITUT NATIONAL DE L<br>LICENCE PROFESSIONI<br>UNIVERSITE DES SCIENC<br>LICENCE LICENCE ARC<br>LICENCE GEOGRAPHIE<br>LICENCE LICENCE _HIS<br>LICENCE PROFESSIONI<br>UNIVERSITÉ DE SEGOU | IGNEMENT TECHNIQUE ET PROFESSIC<br>E COMMUNICATION *<br>ORMATION DES TRAVAILLEURS SOCIA<br>NELLE TRAVAIL SOCIAL *<br>.A JEUNESSE ET DES SPORTS<br>NELLE SCIENCES ET TECHNIQUES DES<br>ES SOCIALES ET DE GESTION DE BAMA<br>HEOLOGIE (FHG)<br>(FHG)<br>STOIRE ARCHEOLOGIE (FHG)<br>NELLE LICENCE PROFESSIONNELLE OR |
| LICENCE PROFESSIONI<br>LICENCE PROFESSIONI<br>LICENCE PROFESSIONI<br>LICENCE PROFESSIONI<br>LICENCE PROFESSIONI<br>UNIVERSITÉ DES LETTRE<br>LICENCE SCIENCES DU<br>LICENCE LANGUES ETF<br>LICENCE LANGUES ETF                                                                            | NELLE AMENENAGEMENT DU TERRITO<br>NELLE SOCIOLOGIE (FASSO)<br>NELLE COMMUNICATION DES ORGANIS<br>NELLE ASSISTANT DE GESTION * (IUFP<br>NELLE NULL * (IUFP)<br>S ET SCIENCES HUMAINES DE BAMAK(<br>J LANGAGE (FLLSL)<br>RANGÈRES APPLIQUÉES-RUSSE (FLLSL<br>RANGÈRES APPLIQUÉES-ALLEMAND (F                         |

| Candidature en attente d'envoi     Niveau d'accès choisi   Bac Terminale Arts-Lettres   /œu n° 1 - 0 FCFA -   LICENCE BUREAUTIQUE COMMUNICATION *   /œu n° 2 - 0 FCFA -   LICENCE LICENCE ARCHEOLOGIE (FHG)   /œu n° 3 - 0 FCFA -   LICENCE SCIENCES DU LANGAGE (FLLSL) | <b>6</b>                                                           |                                               |                                |         |
|----------------------------------------------------------------------------------------------------|--------------------------------------------------------------------|-----------------------------------------------|--------------------------------|---------|
| Niveau d'accès choisi Bac Terminale Arts-Lettres /œu n° 1 0 FCFA - LICENCE BUREAUTIQUE COMMUNICATION * /œu n° 2 0 FCFA - LICENCE LICENCE ARCHEOLOGIE (FHG) /œu n° 3 0 FCFA - LICENCE SCIENCES DU LANGAGE (FLLSL)                                                        | Candidature en attente d'envo                                      | oi                                            |                                |         |
| Bac Terminale Arts-Lettres                                                                                                    | Niveau d'accès choisi                                              |                                               |                                |         |
| /œu n° 1 0 FCFA -         LICENCE BUREAUTIQUE COMMUNICATION *         /œu n° 2 0 FCFA -         LICENCE LICENCE ARCHEOLOGIE (FHG)         /œu n° 3 0 FCFA -         LICENCE SCIENCES DU LANGAGE (FLLSL)                                                                 | Bac Terminale Arts-Lettres                                         |                                               | •                              |         |
| LICENCE BUREAUTIQUE COMMUNICATION *<br>/œu n° 2 0 FCFA -<br>LICENCE LICENCE ARCHEOLOGIE (FHG)<br>/œu n° 3 0 FCFA -<br>LICENCE SCIENCES DU LANGAGE (FLLSL) \$                                                                                                    | Vœu nº 1 0 FCFA -                                                  |                                               |                                |         |
| Vœu n° 2 0 FCFA -         LICENCE LICENCE ARCHEOLOGIE (FHG)         /œu n° 3 0 FCFA -         LICENCE SCIENCES DU LANGAGE (FLLSL)                                                                                                    | LICENCE BUREAUTIQUE CO                                             | MMUNICATION '                                 |                                | \$      |
| LICENCE LICENCE ARCHEOLOGIE (FHG) \$                                                                                                    | Vœu nº 2 0 FCFA -                                                  |                                               |                                |         |
| /œu n° 3 0 FCFA -<br>LICENCE SCIENCES DU LANGAGE (FLLSL)                                                                                                    | LICENCE LICENCE ARCHEO                                             | LOGIE (FHG)                                   |                                | \$      |
| LICENCE SCIENCES DU LANGAGE (FLLSL)                                                                                                    | Vœu nº 3 0 FCFA -                                                  |                                               |                                |         |
|                                                                                                    | LICENCE SCIENCES DU LAN                                            | IGAGE (FLLSL)                                 |                                | \$      |
|                                                                                                    | A noter que le cho<br>accès sélectif (libo<br>suivi du "*" doit êt | oix d'une fo<br>ellé de la fo<br>re positionr | rmation<br>rmation<br>né en 1e | à<br>r) |
| A noter que le choix d'une formation à<br>accès sélectif (libellé de la formation<br>suivi du "*" doit être positionné en 1er)                                                                                                    |                                                                    |                                               |                                |         |
| A noter que le choix d'une formation à accès sélectif (libellé de la formation suivi du "*" doit être positionné en 1er)                                                                                                    |                                                                    | ř                                             |                                | -       |
| A noter que le choix d'une formation à accès sélectif (libellé de la formation suivi du "*" doit être positionné en 1er)                                                                                                    |                                                                    | × Annuler                                     | ✓ Enregis                      | strer   |

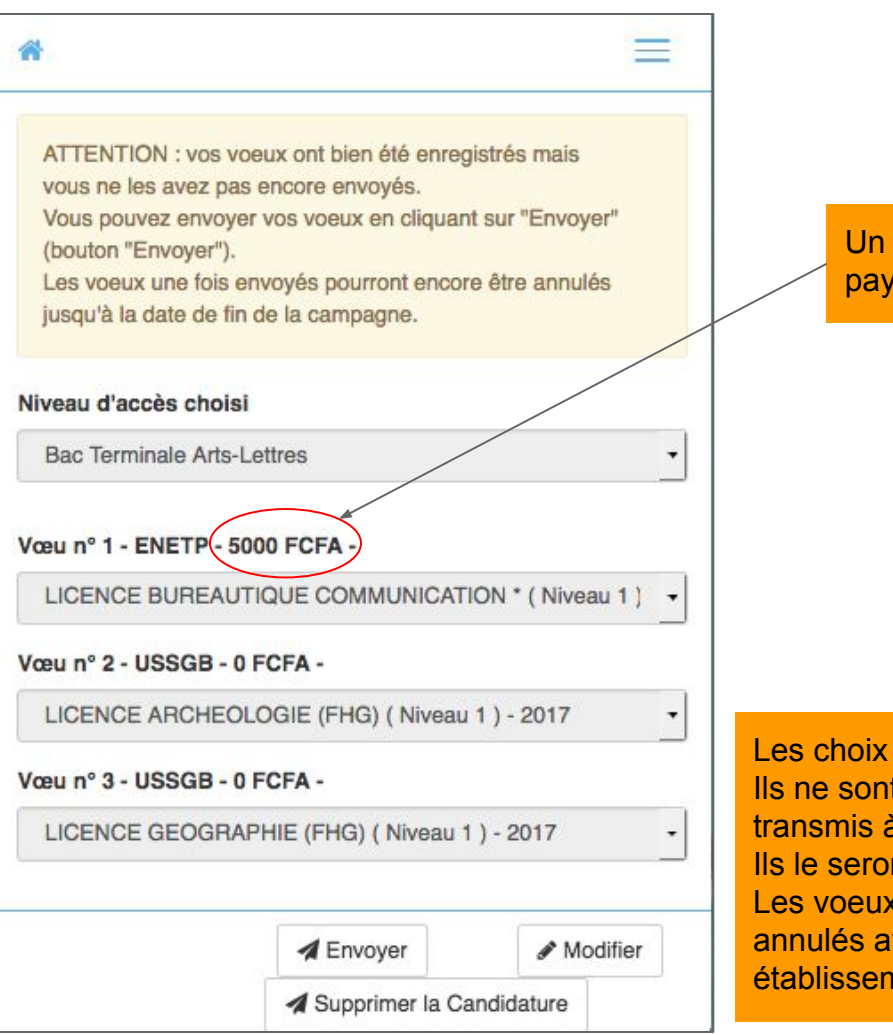

Un des choix nécessite de payer des frais de candidature

Les choix faits sont enregistrés. Ils ne sont pas encore envoyés c'est à dire transmis à l'établissement. Ils le seront en cliquant sur "ENVOYER". Les voeux envoyés pourront toujours être annulés avant leur traitement par l' établissement correspondant. Candidature envoyée le 02/09/2018 à 22:42 En attente du règlement de la facture des frais de gestion =

#### Niveau d'accès

Bac Terminale Langues-Lettres

#### Formation nº 1 - CERFITEX - 0 FCFA - en cours d'étude

LICENCE PROFESSIONNELLE CHIMIE APPLIQUÉE \* ( Niv

Formation n° 2 - ENETP - 5000 FCFA - en attente du règlement des droits de gestion

LICENCE BUREAUTIQUE COMMUNICATION \* (Niveau 1) -

Formation n° 3 - USJPB - 0 FCFA - en cours d'étude

LICENCE DROIT PUBLIC ET SCIENCES POLITIQUES (FD

Il est encore possible d'annuler l'envoi

# Un des choix nécessite de payer des frais de candidature

Mail indiquant que les voeux ont été envoyés

Bonjour KADIDIA TRAORE,

L'envoi de vos voeux d'inscription dans l'enseignement supérieur a bien été pris en compte.

Cet envoi N'EST PAS une inscription définitive mais bien une demande d'inscription restant à valider par les établissements.

**IMPORTANT** :

 Vous pouvez annuler votre demande en cliquant sur le bouton "ANNULER L'ENVOI" du menu Candidature de votre espace personnel.

 Vous serez informé, par Email et dans votre espace personnel, de la suite donnée à votre demande.

 Dans cette attente, vous êtes invité à renseigner les champs vides du formulaire du menu "CV"

Pour rappel, vous avez faits les choix suivants :

- Voeu 1 : LICENCE BUREAUTIQUE COMMUNICATION \*

- Voeu 2 : LICENCE LICENCE ARCHEOLOGIE (FHG)

- Voeu 3 : LICENCE SCIENCES DU LANGAGE (FLLSL)

Bonne continuation.

L'équipe Campus Mali.

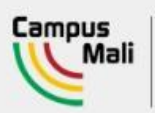

#### CAMPUSMALI.ML

LA NOUVELLE METHODE OFFICIELLE D'INSCRIPTION

## Facture

Votre candidature a été envoyée aux établissements concernés. Pour poursuivre votre demande d'inscription, vous êtes invité(e) à régler la facture ci-jointe.

Son téléchargement va bientôt commencer. Si il ne démarre pas automatiquement, cliquez ici.

Pour revenir sur la candidature, cliquez ici

Un des choix nécessitant de payer des frais de candidature, une facture du montant de ces frais est téléchargée

Facture (84).pdf Tout afficher ×

| ECHERCHE SCIENTIFICITE                                                                                                    | SUPERIEUR ET                                           | DELA                                                                                                    |                                        | RÉPU                          | JBLIQUE DU MAI  |
|----------------------------------------------------------------------------------------------------|--------------------------------------------------------|----------------------------------------------------------------------------------------------------|----------------------------------------|-------------------------------|-----------------|
|                                                                                                    |                                                        |                                                                                                    |                                        | Un Peup                       | le-Un But-Une F |
|                                                                                                    |                                                        | FACTURE                                                                                                    | N" : 2016/ENETP                        | SCOL/CAND/                    | 51              |
| COLE NORMALE D'ENSEIGNEME                                                                                                    | NT TECHNIQUE                                           |                                                                                                    |                                        |                               |                 |
| ervice Comptable                                                                                                    |                                                        |                                                                                                    | Le                                     | 10/09/2016                    |                 |
| ACI 2000 Rue Près du CENOU - CO                                                                                                    | MMUNE IV DE                                            |                                                                                                    | 1                                      | adressée à                    |                 |
| АМАКО                                                                                                    |                                                        |                                                                                                    |                                        |                               | TRAORE Kadidi   |
|                                                                                                    |                                                        |                                                                                                    |                                        |                               | 7070707         |
|                                                                                                    |                                                        |                                                                                                    |                                        |                               |                 |
|                                                                                                    |                                                        |                                                                                                    |                                        |                               |                 |
| BUCO LICENCE BUREAUTIQUE                                                                                                    | COMMUNICATIO                                           | 2016 en :<br>IN *                                                                                                    |                                        |                               |                 |
| us êtes invité(e) à verser le montan                                                                                                    | t suivant :                                            |                                                                                                    |                                        |                               |                 |
|                                                                                                    | noours doesier                                         |                                                                                                    |                                        | 5000 FCFA                     |                 |
| Frais de candidature, admission, co                                                                                                    | roours, oossier, .                                     |                                                                                                    |                                        |                               |                 |
| Frais de candidature, admission, co                                                                                                    | Incoded, NUSSICI, I                                    | Tot                                                                                                    | al                                     | 5000 FCFA                     |                 |
| Frais de candidature, admission, co<br>Echéancier :<br>#" Transaction                                                                                        | Montant                                                | Date                                                                                                    | Mode                                   | 5000 FCFA                     | N.Quittance     |
| Frais de candidature, admission, co<br>ichéancier :<br>f" Transaction                                                                                        | Montant                                                | Date<br>d'écheance<br>31/10/2016                                                                                                    | Al<br>Mode<br>Règlement                | 5000 FCFA<br>Date<br>paiement | N.Quittance     |
| Frais de candidature, admission, co<br>ichéancier :<br>I <sup>°</sup> Transaction<br>016/ENETP/SCOL/CAND/51-1                                                | Montant<br>5000 FCFA                                   | Date<br>Cicheance<br>31/10/2016                                                                                                    | Al<br>Mode<br>Règlement                | 5000 FCFA                     | N.Quittance     |
| Frais de candidature, admission, co<br>ichéancier :<br>* Transaction<br>016/ENETP/SCOL/CAND/51-1<br>Tota                                                     | Montant<br>5000 FCFA                                   | Date<br>d'écheance<br>31/10/2016                                                                                                    | Mode<br>Règlement                      | Date<br>palement              | N.Quittance     |
| Frais de candidature, admission, co<br>ichéancier :<br>(* Transaction<br>016/ENETP/SCOL/CAND/51-1<br>Tota                                                    | Montant<br>5000 FCFA                                   | Date<br>Cfécheance<br>31/10/2016                                                                                                    | Mode<br>Règlement                      | Date<br>paiement              | N.Quittance     |
| Frais de candidature, admission, co<br>ichéancier :<br>In Transaction<br>016/ENETP/SCOL/CAND/51-1<br>Tota<br>Les modes.<br>Wode de règlement                 | Montant<br>5000 FCFA<br>1 5000 FCFA                    | Date<br>d'écheance<br>31/10/2016                                                                                                    | Mode<br>Règlement                      | Date<br>paiement              | N.Quittance     |
| Frais de candidature, admission, co<br>ichéancier :<br>(* Transaction<br>1016/ENETP/SCOL/CAND/51-1<br>Tota<br>Les modes.<br>Mode de règlement<br>NUMÉRAIRE   | Montant<br>5000 FCFA<br>1 5000 FCFA<br>de palement sul | Date<br>d'écheance<br>31/10/2016                                                                                                    | Mode<br>Règlement<br>ibles au choix de | Date<br>paiement              | N.Quittance     |
| Frais de candidature, admission, co<br>Echéancier :<br>(* Transaction<br>1016/ENETP/SCOL/CAND/51-1<br>Tota<br>Mode de règlement<br>NUMÉRAIRE<br>ORANGE MONEY | Montant<br>5000 FCFA<br>1 5000 FCFA<br>de palement sul | Date<br>d'écheance<br>31/10/2016<br>N° de compte<br>Service Comp<br>Device Comp<br>Device Comp<br>D | Mode<br>Règlement                      | Date<br>paiement              | N.Quittance     |

Agent comptable

Chef de la scolarité

# Votre candidature est terminée

Il vous faut attendre les décisions des établissements

# **Connexion au compte ENT Google**

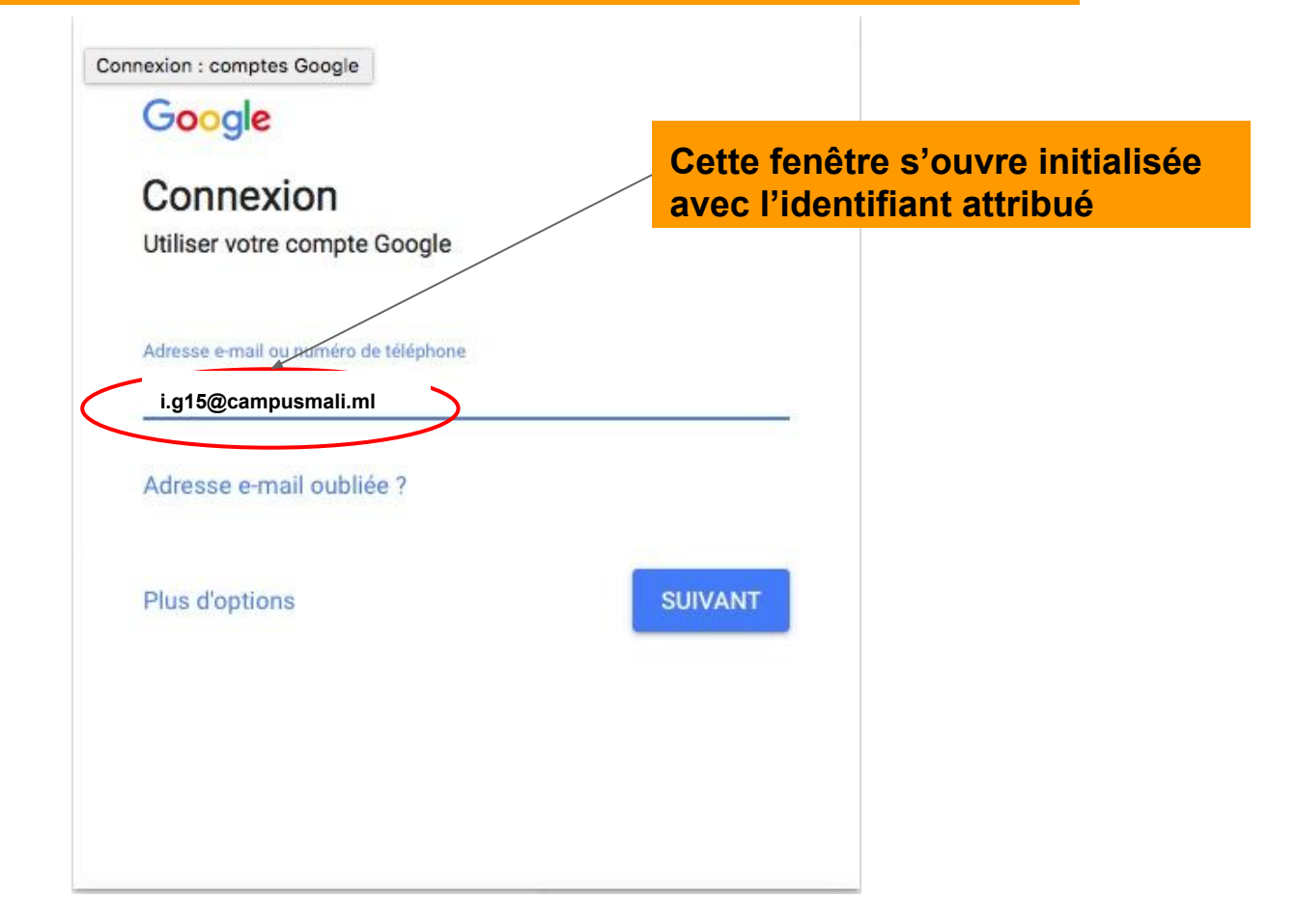

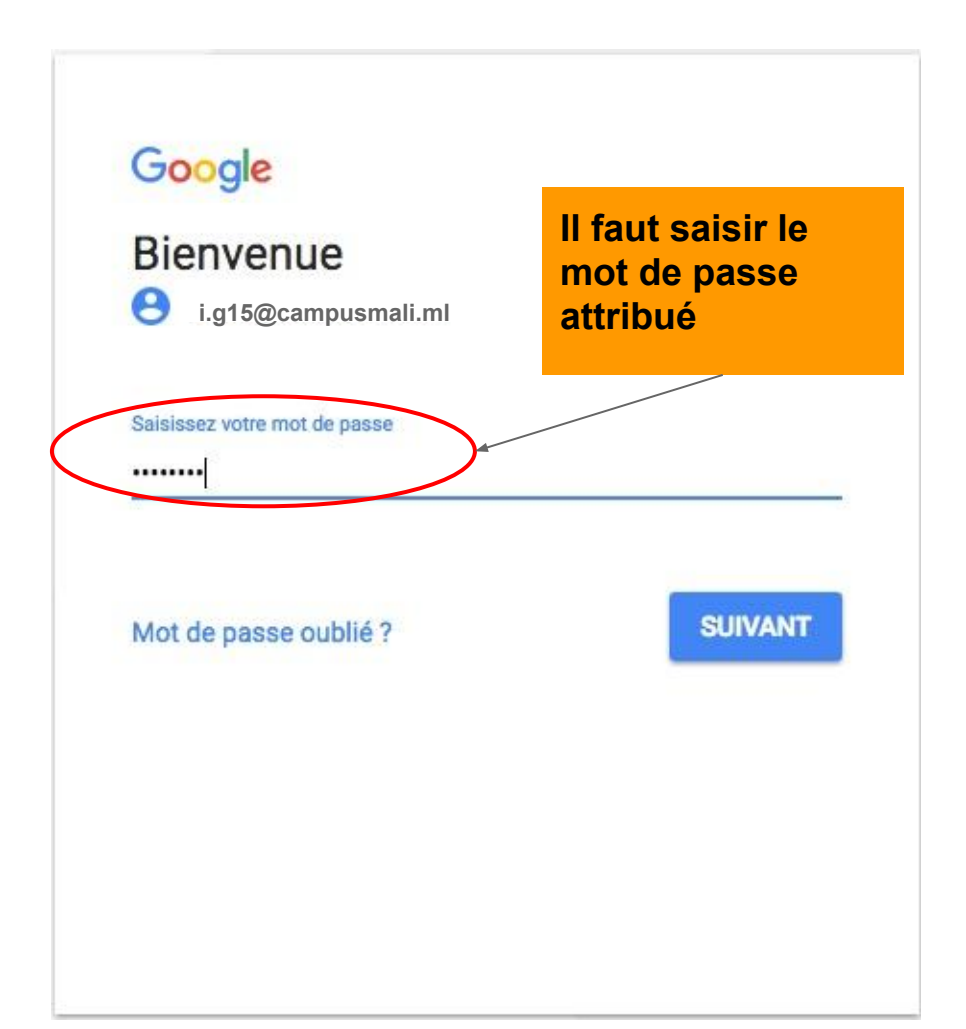

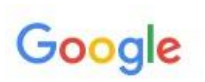

### Bienvenue dans votre nouveau compte

Bienvenue dans votre nouveau compte : h.m@etu.suptech.tn. Ce dernier est compatible avec de nombreux services Google. Toutefois, votre administrateur etu.suptech.tn choisit ceux auxquels vous pouvez accéder. Pour obtenir des conseils sur l'utilisation de votre nouveau compte, consultez le Centre d'aide de Google.

Lorsque vous utilisez les services Google, votre administrateur de domaine a accès aux informations associées à votre compte h.m@etu.suptech.tn, y compris toutes les données que vous enregistrez à l'aide de ce compte dans les services Google. Pour en savoir plus, cliquez ici, ou consultez les règles de confidentialité de votre organisation, le cas échéant. Vous avez la possibilité de conserver un compte distinct pour utiliser les services Google à titre personnel, y compris la messagerie électronique. Si vous disposez de plusieurs comptes Google, vous pouvez sélectionner le compte que vous voulez utiliser avec les services Google et passer d'un compte à l'autre à tout moment. Votre nom d'utilisateur et votre photo de profil vous permettent de vous assurer que vous utilisez le compte approprié.

Si votre organisation vous donne accès aux services principaux de G Suite, votre utilisation desdits services est régie par le contrat G Suite de votre organisation. Tout autre service Google autorisé par votre administrateur ("Services supplémentaires") est mis à votre disposition conformément aux Conditions d'utilisation de Google et aux Règles de confidentialité de Google. Certains Services supplémentaires peuvent également être régis par des conditions d'utilisation qui leur sont propres. En utilisant les services auxquels votre administrateur vous autorise à accéder, vous acceptez les conditions spécifiques correspondantes.

Cliquez sur "Accepter" ci-dessous pour confirmer que vous comprenez le fonctionnement de votre compte h.m@etu.suptech.tn et que vous acceptez les Conditions d'utilisation et les Règles de confidentialité de Google.

J'accepte

# Il suffit ensuite d'accepter les conditions d'utilisation

# Vous accédez à de nombreuses applications dont la messagerie

## Vos applications

Applications Google

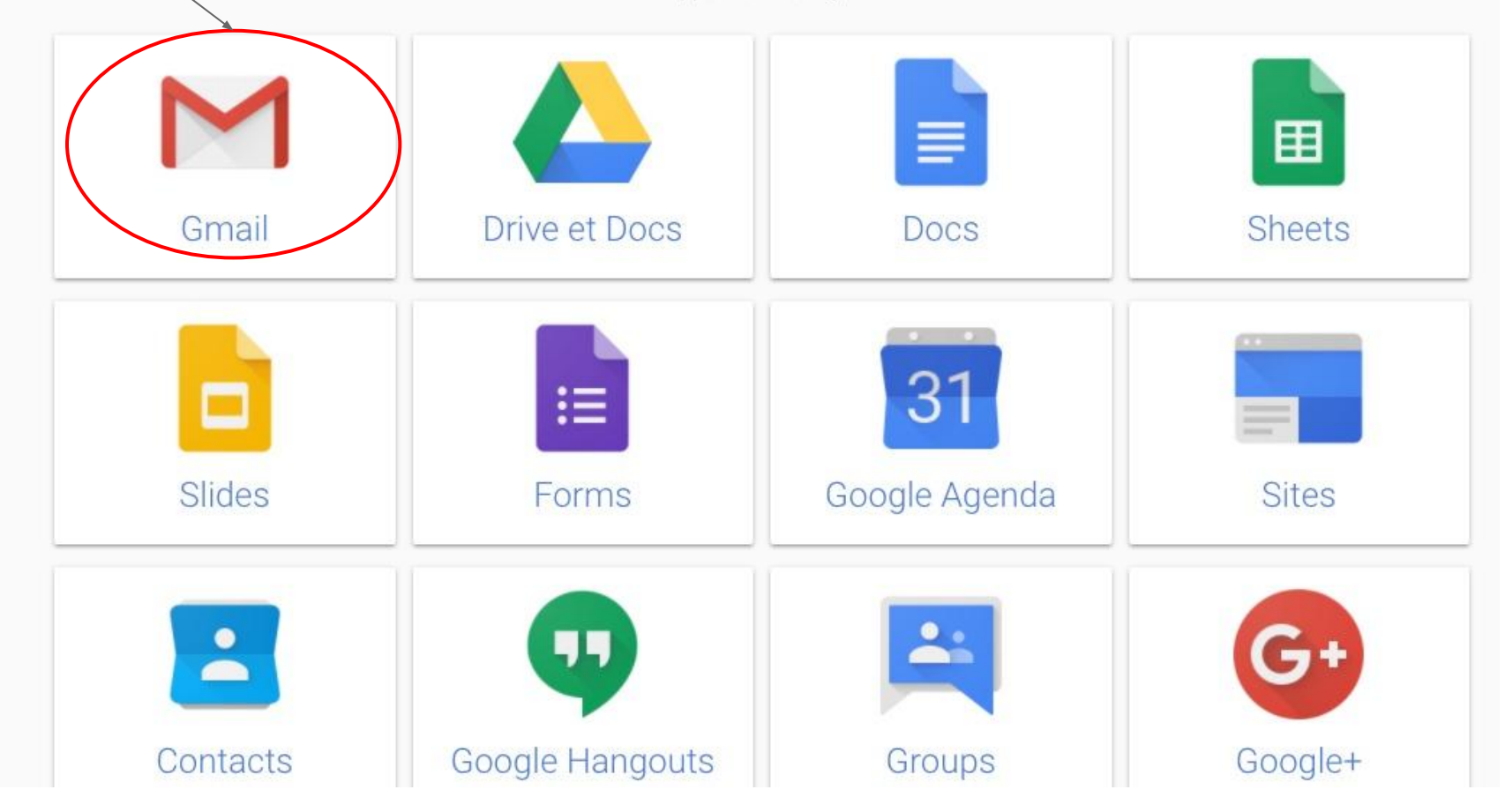

# Vous retrouvez dans la boîte de messagerie les mails qui vous ont été adressés.

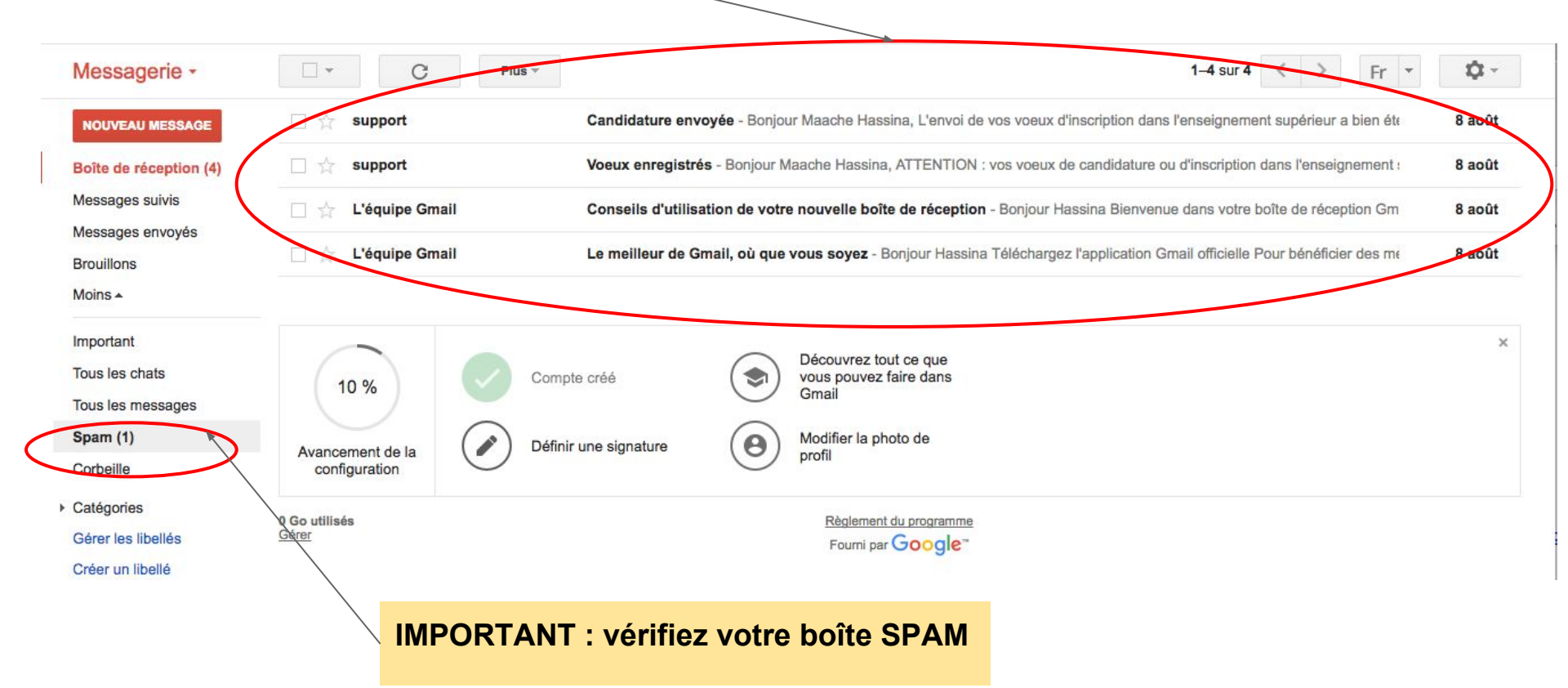

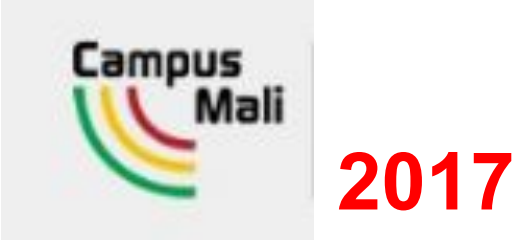

# **Candidature "Autres Cas"**

Autres cas = TOUT sauf "je viens d'obtenir mon bac au Mali"

## Autres cas = tout sauf "je viens d'obtenir mon bac au Mali"

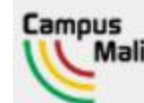

| 1 | CAMPUSMALI.ML                                                               |          |
|---|-----------------------------------------------------------------------------|----------|
|   | LA NOUVELLE METHODE OFFICIELLE D'INS                                        | CRIPTION |
|   | S'enregistrer                                                               |          |
|   | <ul> <li>Je viens d'obtenir mon bac 2017<br/>(candidat régulier)</li> </ul> |          |
|   | <ul> <li>Je viens d'obtenir mon bac 2017<br/>(candidat libre)</li> </ul>    | 0        |
|   | Autres cas                                                                  | >        |

Un petit formulaire à remplir

| 🖒 MALI                     |   |
|----------------------------|---|
| 010203040506066            |   |
| 88779966                   |   |
| Homme Femme                |   |
| DOLLO                      | 6 |
| Hakim                      |   |
| Date de naissance          |   |
| 06 🔿 / 08 🜍 / 1993 🜍       |   |
| jmc@cocktail.cc            |   |
| Nº do téléphono cocondairo |   |

# S'enregistrer

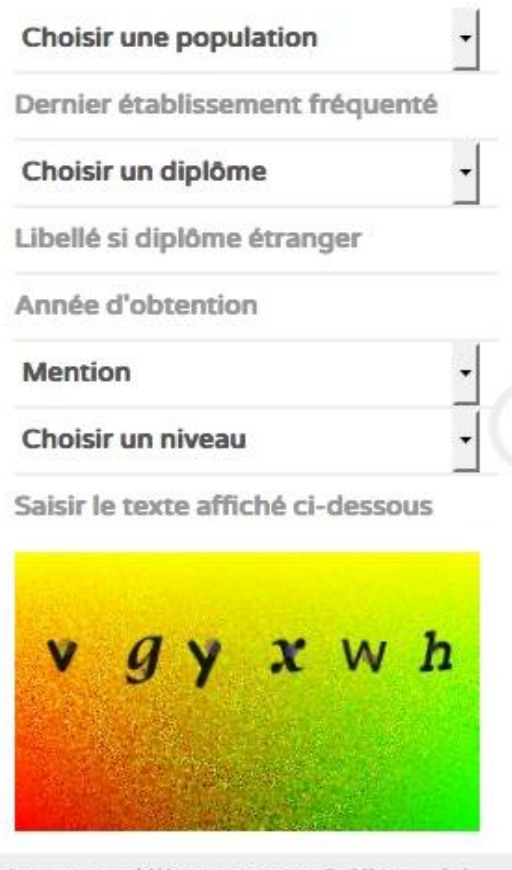

Vous avez déjà un compte ? Cliquez ici

## Un petit formulaire à remplir

# S'enregistrer

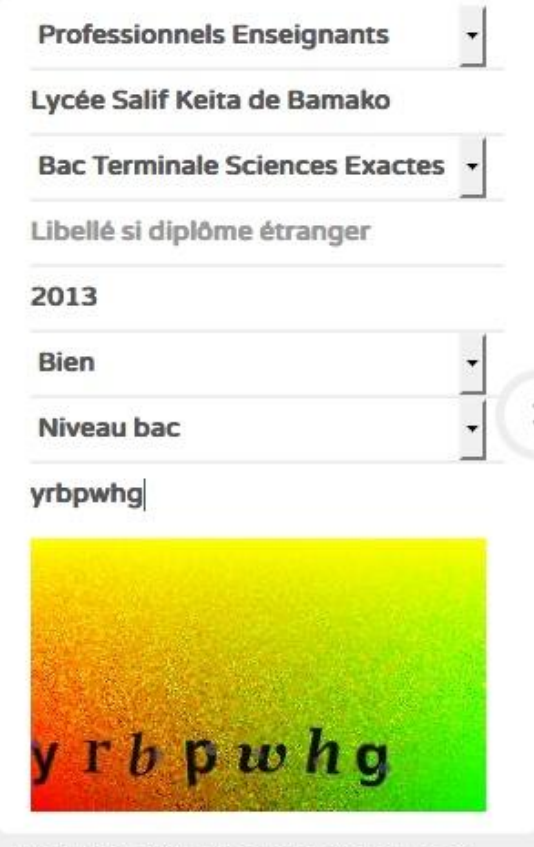

Vous avez déjà un compte ? Cliquez ici

#### Ensuite tout se passe comme pour les néo bacheliers

#### TRÈS IMPORTANT : NOTEZ VOS IDENTIFIANTS ET MOT DE PASSE OU IMPRIMEZ CETTE FICHE

#### **Bienvenu Dollo Hakim**

Votre Identifiant Campus Mali est :

h.d176

Votre Mot de passe provisoire est :

47589788

Votre Email court Campus Mali est :

h.d176@campusmali.ml

Votre Email long Campus Mali est :

hakim.dollo@campusmali.ml

ATTENTION : conservez bien votre identifiant et votre mot de passe

Cliquez ICI pour valider votre compte et accéder à nos messages Ou cliquez ICI pour accéder directement à la ré-inscription

ENT-CAMPUS MALI

Inscriptions en ligne

# Voeux acceptés

De Support Cocktail Office

Sujet Demande d'inscription acceptée

Pour Support Cocktail Office

Bonjour,

Votre demande d'inscription en LICENCE LICENCE ARCHEOLOGIE NIVEAU 1 a été acceptée.

TRES IMPORTANT:

 Merci de vous assurer que tous les champs du formulaire de l'onglet "CV" de votre espace personnel ont bien été renseignés :

\* https://www.campusmali.ml/app/Candidatures.woa/wa/candidatureExterne

 Une fois le formulaire "CV" renseigné, vous devez alors confirmer dans l'onglet "Candidature"

que vous acceptez de vous inscrire à cette formation.

A noter qu'une fois l'inscription à la formation confirmée :

\* Votre formulaire "CV" ne sera plus modifiable

\* Un Email vous sera envoyé avec :

° votre fiche d'inscription pré remplie

° la facture des frais d'inscription à payer en ligne ou au guichet

 \* Vous pourrez alors vous présenter au guichet de la scolarité pour finaliser

votre inscription et obtenir votre carte d'étudiant.

Bien cordialement,

En pièce attachée l'admission à s'inscrire

L'équipe Campus Mali. contact@campusmali.ml

I pièce jointe : /opt/Apple/webobjects\_5.4.3/L.../attachments/5/3/1/42802.pdf 2.8 Ko 4 Enregistrer

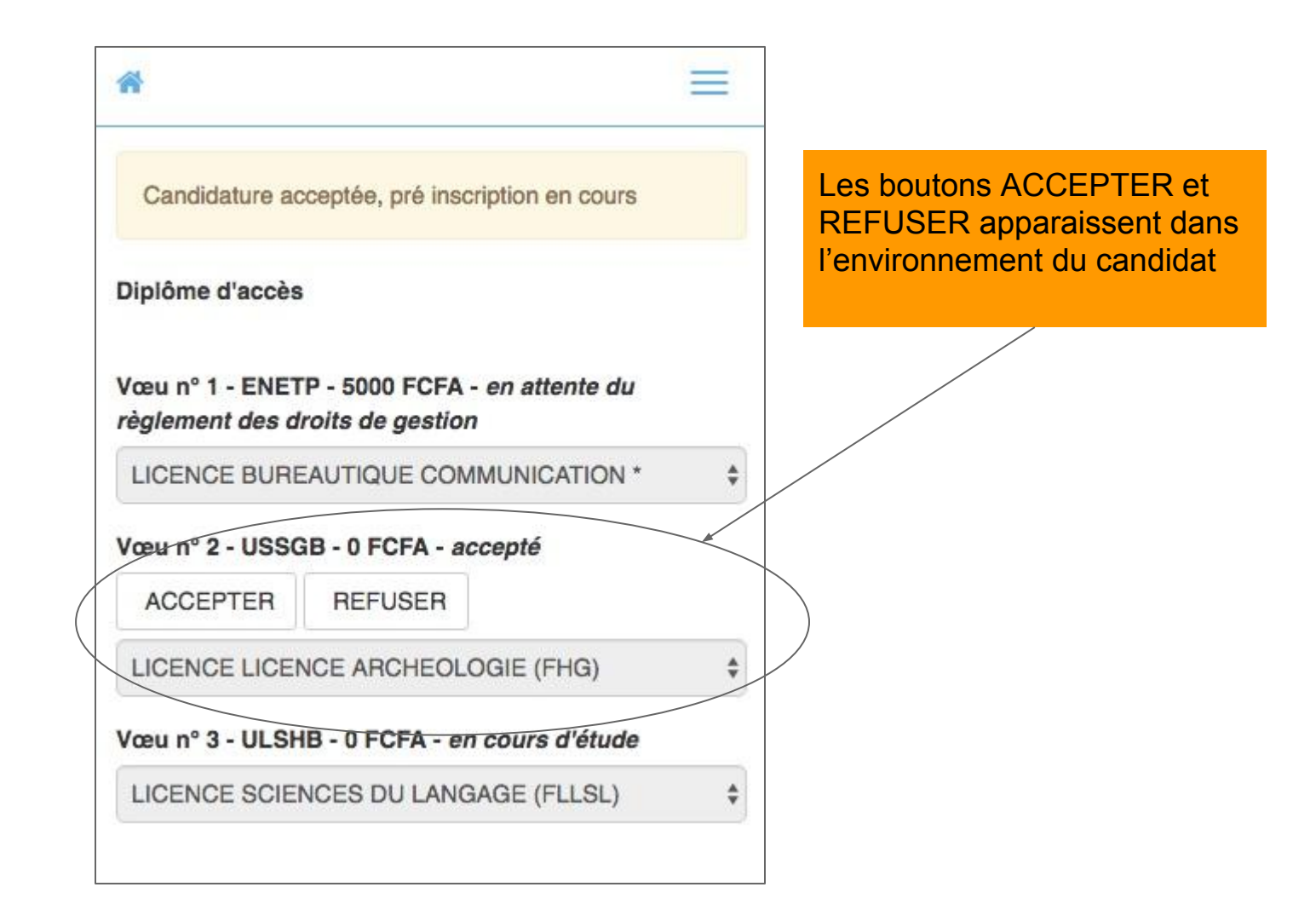

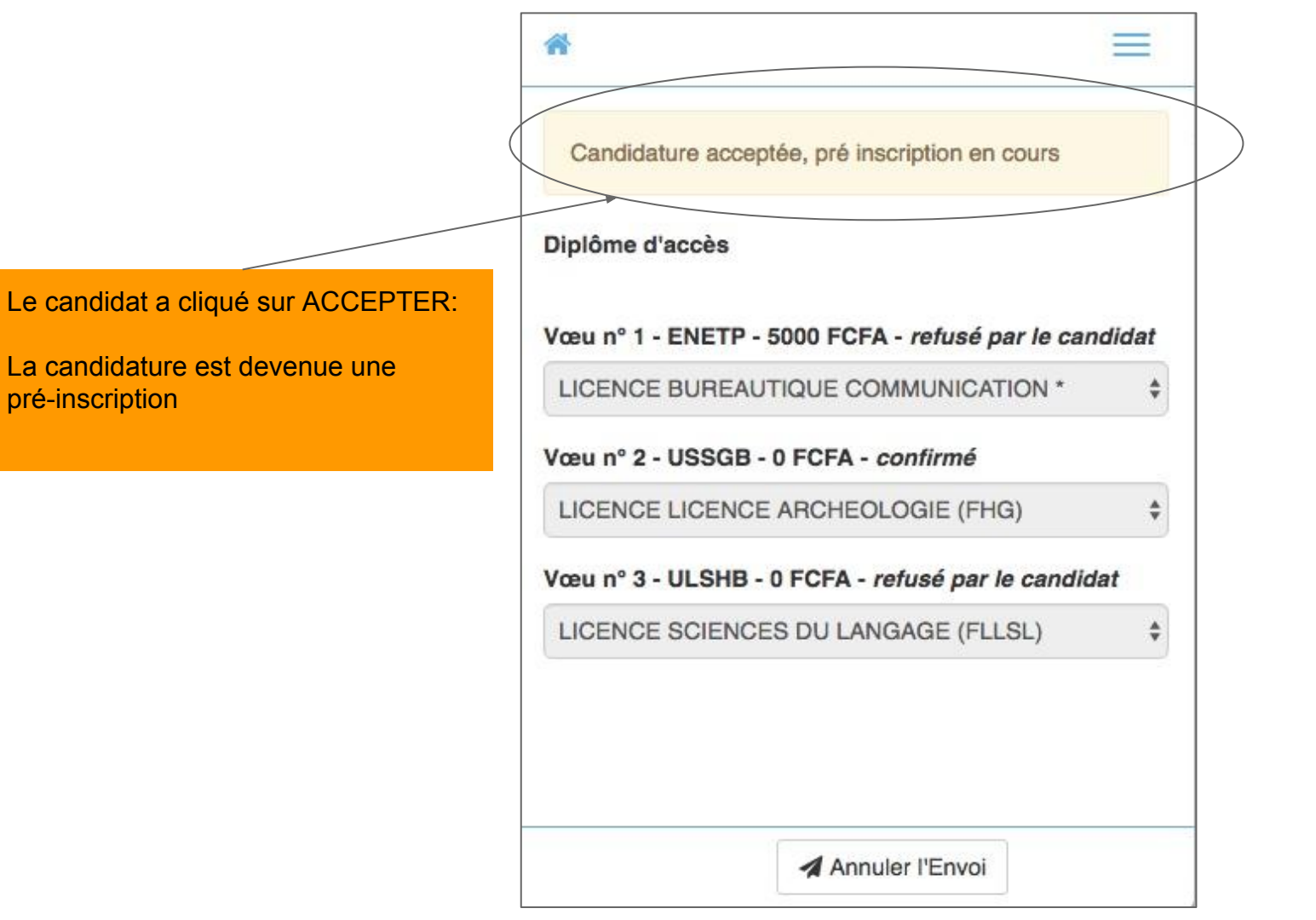

De Support Cocktail Office 😭

Pour Support Cocktail Office 🚖

Sujet Convocation Inscription Campus Mali

Mail de convocatio

Mail de convocation reçu par le candidat

Bonjour, Vous êtes invité à venir vous inscrire, en vous présentant au lieu suivant : ECOLE NATIONALE D'INGÉNIEURS ABDREHAMANE BABA TOURE Service scolarité Bamako Avenue Van Vollenhoven P:410 BP 242 - COMMUNE III DE BAMAKO en :LICENCE PROFESSIONNELLE ENERGIES RENOUVELABLE ET ENVIRONNEMENT \* **IMPORTANT** : - Droits d'inscription à payer : \* Votre facture est disponible en cliquant sur le lien suivant: http://92.222.10.172/cgi-bin/WebObjects/CO\_MALI\_TEST\_Candidatures.woa /wa/imprimerFacture?formation=838&facture=50127&individu=56279 \* IL VOUS EST POSSIBLE DE PAYER CETTE FACTURE VIA ORANGE MONEY (le compte Orange Money à créditer est indiqué sur la facture). \* VOUS POURREZ AUSSI PAYER AU GUICHET D'INSCRIPTION. - FICHE INSCRIPTION PRÉ REMPLIE ci-jointe : \* Votre dossier d'inscription (PDF) pré-rempli est ci-joint à cet Email. \* Vous pouvez l'imprimer et vous présenter au service d'inscription muni des pièces et documents listés en annexe de celui-ci. Bien cordialement, L'équipe Campus Mali. contact@campusmali.ml 🖉 1 pièce jointe : 🐅 p/fiche inscription...905894023800981371.pdf 4.0 Ko 🕹 Enregistrer 🔻

Le candidat reçoit alors un mail avec un lien sur la facture à payer pour l'inscription définitive et une fiche d'inscription pré-remplie des informations qu'il a saisies et / ou récupérées du fichier du bac. La fiche d'inscription pré-remplie

|                                                                                                    |                                                                                                    | Dossier d'inscription ad                                                                           | ministratif                               |                    |
|----------------------------------------------------------------------------------------------------|----------------------------------------------------------------------------------------------------|----------------------------------------------------------------------------------------------------|-------------------------------------------|--------------------|
|                                                                                                    | 2015-2016                                                                                                    | Licence Professionnelle LICENCE PRO                                                                | DFESSIONNELLE                             | Niveau 1           |
|                                                                                                    |                                                                                                    | ECOLE NATIONALE D'INGÉNIEURS ABI                                                                   | DREHAMANE BABA                            | TOURE              |
|                                                                                                    | ECOLE NAT                                                                                                    | IONALE D'INGÉNIEURS ABDREHAMANE                                                                    | BABA TOURE                                |                    |
| NINA / N*                                                                                                   |                                                                                                    | N° Etudiant                                                                                        |                                           |                    |
| SEXE                                                                                                    | M Nom BILL                                                                                                    | Y Prénom BOY                                                                                       |                                           |                    |
|                                                                                                    | Date<br>Naissance                                                                                                 | Lieu Naissance                                                                                     | Pays                                      |                    |
|                                                                                                    | 06/08/1995                                                                                                    | TONKA                                                                                              | MALI                                      |                    |
|                                                                                                    | Teléphone                                                                                                    | Email                                                                                              | Nationalité                               | Matricule CENOU    |
|                                                                                                    | 70.70.70.81                                                                                                    | boy.billy177@campusmali.ml                                                                         | MALI                                      |                    |
|                                                                                                    |                                                                                                    |                                                                                                    |                                           |                    |
| Diple                                                                                                    | ôme                                                                                                    | Intitulé / spécialité                                                                              | Moyenne a                                 | u Bac Moyenne ann  |
| Diple<br>Baccalaur                                                                                          | ôme<br>éat                                                                                                    | Intitulé / spécialité                                                                              | Moyenne a                                 | Matricule DEF      |
| Diple<br>Baccalaur<br>N° de pla                                                                             | ome<br>réat                                                                                                    | Intitulé / spécialité                                                                              | Moyenne a                                 | Matricule DEF      |
| Diplé<br>Baccalaur<br>N° de pla<br>Type de p                                                                | ome<br>deat                                                                                                    | Intitulé / spécialité                                                                              | Moyenne i                                 | Matricule DEF      |
| Diple<br>Baccalaur<br>N° de pla<br>Type de p<br>Adresse d<br>ACI 2000                                       | ome<br>réat<br>copulation / Statut [<br>de l'étudiant (en ville)<br>0 - COMMUNE V DE B                            | Intitulé / spécialité Académie I Professionnels Enseignants IAMAKO - Commune V De Barnako          | Moyenne a                                 | Matricule DEF      |
| Diplé<br>Baccalaur<br>N° de pla<br>Fype de p<br>Adresse d<br>ACI 2000                                       | ice Année<br>population / Statut (<br>de l'étudiant (en ville)<br>0 - COMMUNE V DE E                              | Intitulé / spécialité Académie Professionnels Enseignants AMAKO - Commune V De Bamako Nom ,Pré     | Moyenne a                                 | Moyenne ann        |
| Diplé<br>Baccalaur<br>N° de pla<br>Type de p<br>Adresse d<br>ACI 2000<br>Nom ,Pré                           | ome<br>réat<br>noce Année<br>population / Statut [<br>de l'étudiant (en ville)<br>0 - COMMUNE V DE B<br>inom Père | Intitulé / spécialité                                                                              | Moyenne a                                 | Matricule DEF      |
| DipH<br>Baccalaur<br>N° de pla<br>Type de p<br>Adresse d<br>Adresse d<br>Adresse c<br>ou du cor             | inom Père                                                                                                    | Intitulé / spécialité Académie I Professionnels Enseignants IAMAKO - Commune V De Barnako Nom ,Pri | Moyenne a                                 | Matricule DEF      |
| Diplé<br>Baccalaur<br>N° de pla<br>Type de p<br>Adresse d<br>ACI 2000<br>Nom ,Pré<br>Adresse c<br>ou du cor | inom Père                                                                                                    | Intitulé / spécialité Académie I Professionnels Enseignants IAMAKO - Commune V De Bamako Nom ,Pre  | Moyenne a                                 | Matricule DEF      |
| Diplé<br>Baccalaur<br>N° de pla<br>Type de p<br>Adresse d<br>AGI 2000<br>Nom ,Pré<br>Adresse c<br>ou du cor | in Père n Orphelin                                                                                                | Intitulé / spécialité                                                                              | Moyenne a<br>vycée d'origine<br>énom Mère | NU Bac Moyenne ann |

# Que faire en cas de mot de passe perdu?

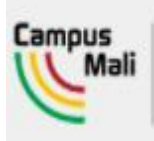

#### CAMPUSMALI.ML

LA NOUVELLE METHODE OFFICIELLE D'INSCRIPTION

A partir de la fenêtre de

connexion je

clique sur

"Mot de passe

perdu? Ciquez ici"

# Bienvenue dans l'ENT Campus Mali

Identifiez-vous (Identifiant Campus Mali ou N° Téléphone)

Identifiant ou N° Téléphone

Mot de passe

Mot de passe perde ? Cliquez icl Créer un compte ? Cliquez icl

Contacter Campus Mali

# Mot de passe perdu

Si le mail que vous avez saisi à l'inscription n'est pas bon (aucun mail reçu), vous devez recommencer "Créer un compte." à la page d'accueil. Sinon veuillez saisir votre identifiant, un mot de passe temporaire vous sera envoyé.

Contacter le support

Il suffit de renseigner son identifiant et valider

p.l

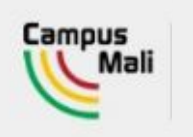

LA NOUVELLE METHODE OFFICIELLE D'INSCRIPTION

## Mot de passe perdu

Un mail avec vos identifiants vient d'être envoyé aux adresses connues par Campus Cl

p.l

Contacter le support

>

Un mail est envoyé sur l'adresse mail personnelle

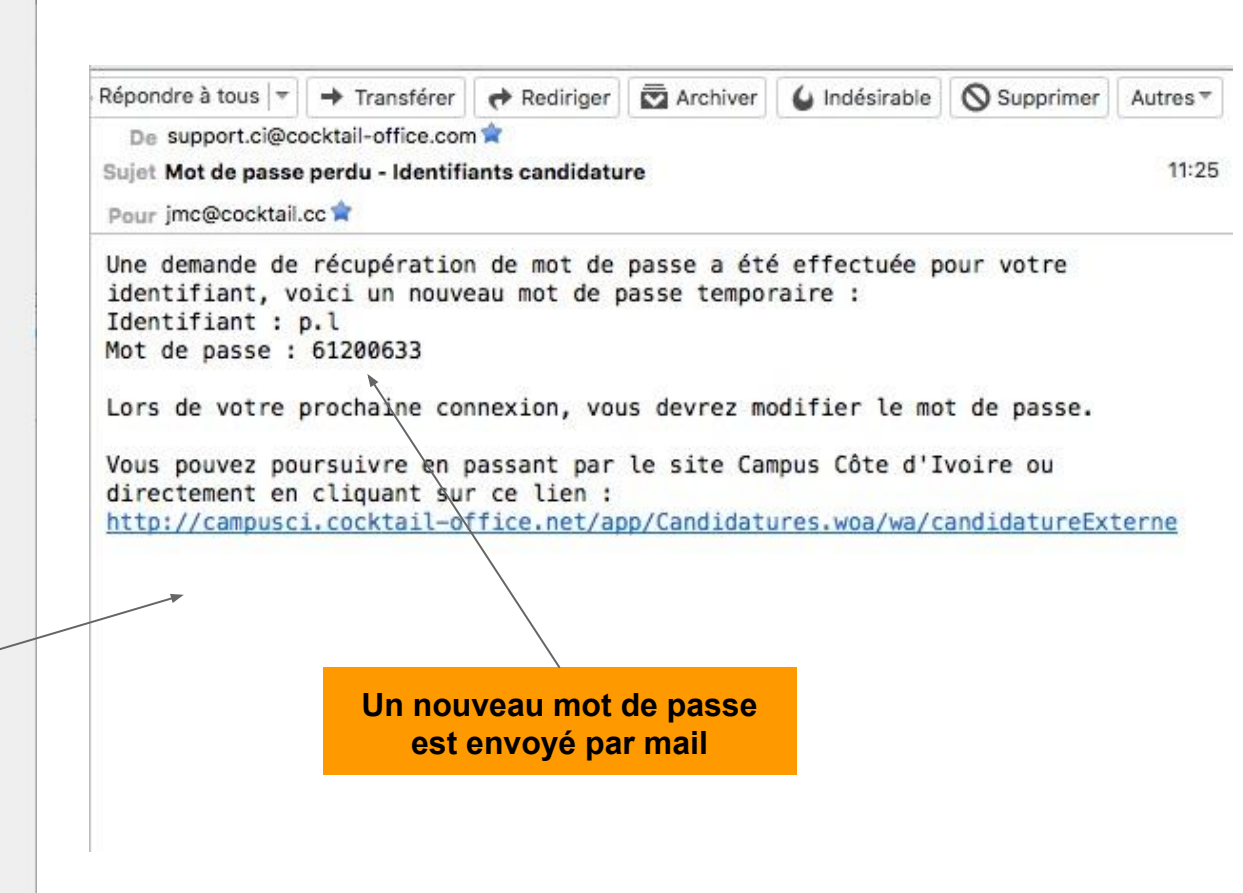

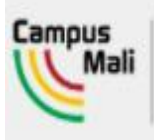

#### CAMPUSMALI.ML

LA NOUVELLE METHODE OFFICIELLE D'INSCRIPTION

# Bienvenue dans l'ENT Campus Mali

ldentifiez-vous (Identifiant Campus Mali ou N° Téléphone)

|   | - |   |  |  |
|---|---|---|--|--|
|   | æ | - |  |  |
| × |   |   |  |  |
|   |   |   |  |  |

----

Mot de passe perdu ? Cliquez ici Créer un compte ? Cliquez ici

Contacter Campus Mali

On s'identifie avec le nouveau mot de passe qu'il faut changer (sécurité) et on accède à la candidature

| Les champ | is avec "*" sont obligatoires                              |   |
|-----------|------------------------------------------------------------|---|
| Changeme  | nt du mot de passe                                         |   |
| Campu     | LA NOUVELLE<br>METHODE<br>Vali OFFICIELLE<br>D'INSCRIPTION |   |
|           | Mot de passe reçu<br>Nouveau mot de passe <b>&gt;</b>      |   |
| -         | Confirmation                                               |   |
|           |                                                            |   |
|           | Contacter le support                                       |   |
| 67 00     | Contacter le support                                       | _ |